#### 大阪府立中央図書館調査ガイド No.1

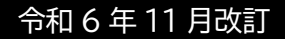

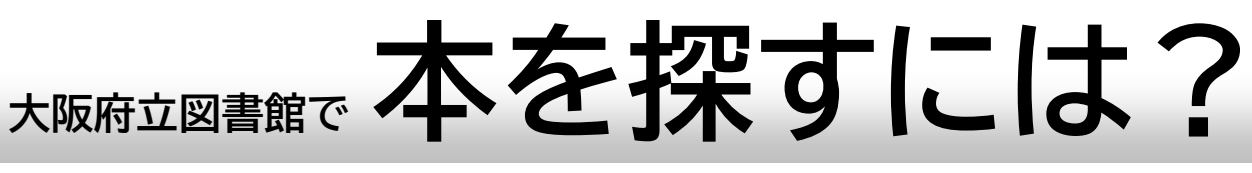

・見たい本が、この図書館にあることは分かっている。でもどこにあるか分からない! ・見たい本が、この図書館にあるかどうかが分からない。どうやって調べたらいいの?

# 1. どんな順番で並んでいるの?

この図書館では、日本十進分類法(NDC)という分類で本を並べています。 本の背に貼ってあるラベルの1段目が、その本のNDCです。

### ★日本十進分類法(Nippon Decimal Classification)とは?

NDC は、3 ケタ~5 ケタの数字で、その本のテーマをあらわします。

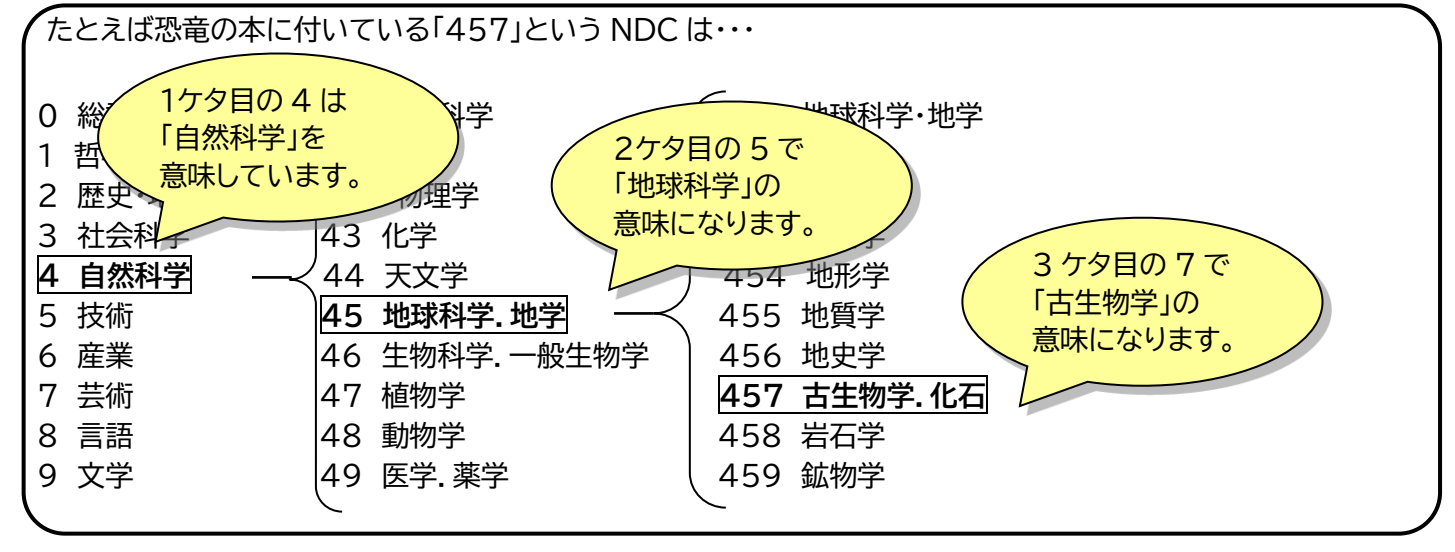

★ラベルの見方

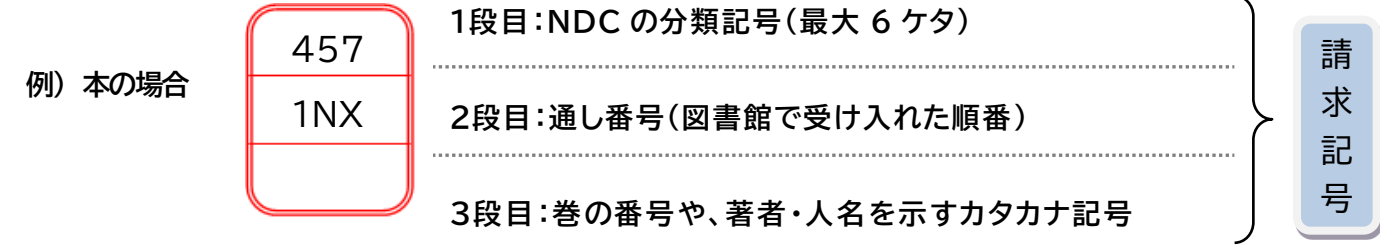

このほか、大きさ・形状・叢書名・内容等に応じたいろいろな記号があります。 ◎ラベルの記号全体のことを図書館では「**請求記号」**と呼んでいます。

#### ★本の並び方

本は<u>請求記号順</u>に、各棚の左→右、上→下、に並んでいます。(右図参照) まず、ラベルの<u>1段目の記号</u>でまとめ、同じ記号の本は2段目の番号順(最 後の N のあとに NX が続きます)に並びます。(小説などは著者順に並ん でいることもあります)

A4 判など、サイズが大きめの本は棚の下の段にまとめて並べてあることがあります。

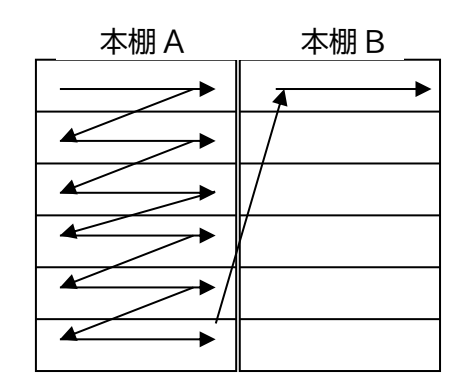

この図書館にどんな本があるか探すには、オンライン蔵書目録(ŎPĂĆ)をご利用ください。特定の本を 探す場合にも、OPAC で本のある場所と請求記号(ラベルの記号)を確認してから本棚に向かう方が見 つけやすくなります。また、書庫に入っている場合もありますので、先ず OPAC で検索されることをおす すめします。OPAC 用端末は1階から4階のカウンター付近にあります。キーボードとタッチパネルの両方を 使用できます。

ここでは、キーボード式で検索する場合の基本的な流れをご説明します。

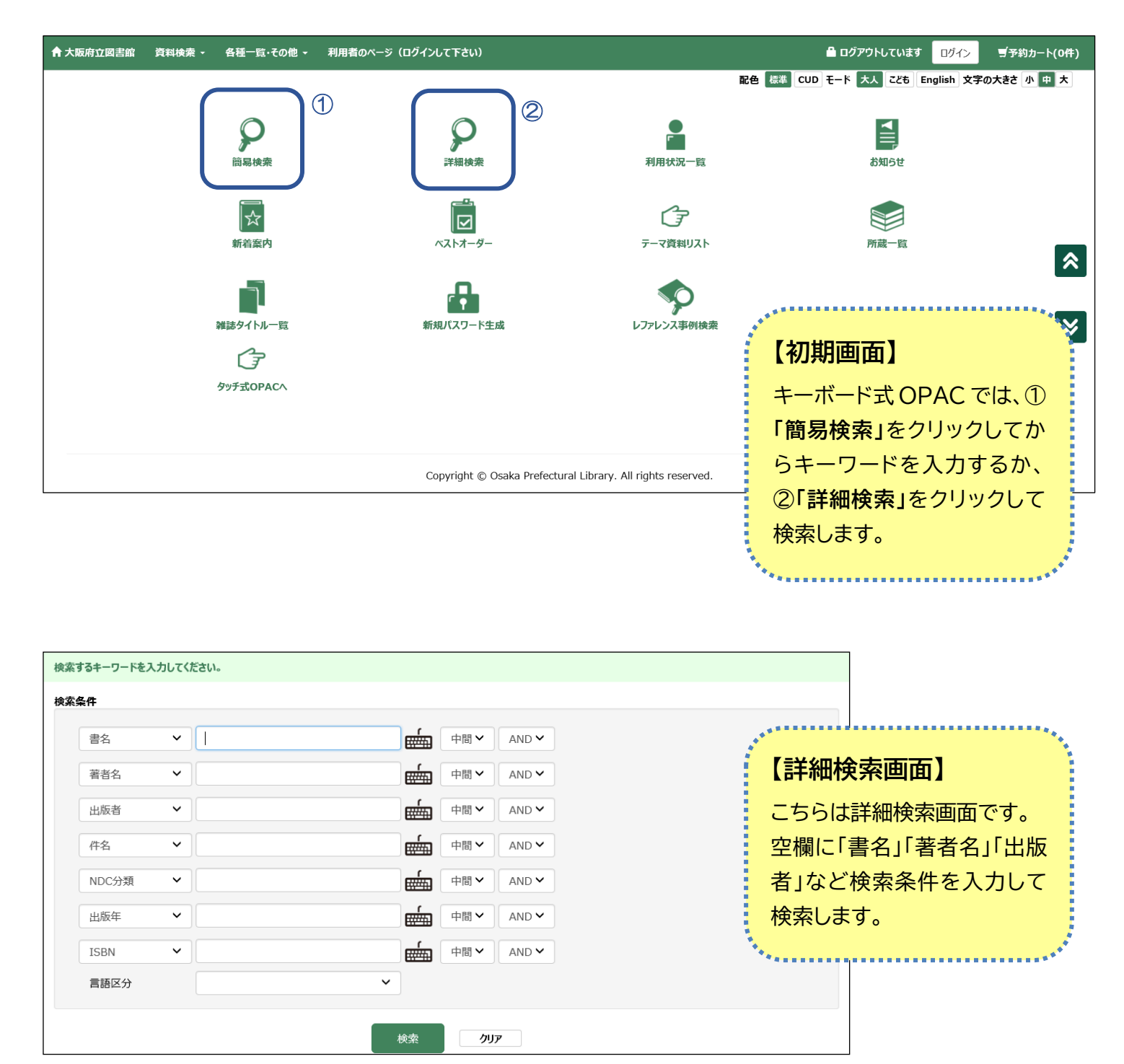

| 検索語: (書名=源氏物語)and(出版年=2021-2022)and(=全部) 件数: 91件 |                      |                |         |                    |                       |                 |
|--------------------------------------------------|----------------------|----------------|---------|--------------------|-----------------------|-----------------|
|                                                  |                      |                |         | ブルダウンを落<br>表示件数 10 | を更すると自動で実<br>00 💙 所蔵自 | 行されます。<br>読表示する |
| No. 9715# 🕈 🕹                                    | 8f 🕈 🕂               | 出版者 🗘 🕂        | 出版年 🕇   | → 分類 ↑             | ▶ 在架状況 👘              | 予約カートに入れる       |
| 1 小学生のための「日本の名画」がわかる本 まなぶっく                      | 「日本の名画がわかる本」編集室    著 | メイツユニバーサルコンテンツ | 2022.12 | 721                | ○ 在架あり                | ▲予約に入れる         |
| 2 フェイク・スペクトラム 文学における<嘘>の諸相                       | 納富/信留    編           | 勉減出版(発売)       | 2022.12 | 902.09             | × 在架なし                | ▲予約に入れる         |
| 3 日本古典文学を世界にひらく EAJS(ヨーロッパ日本研究協会)で発表しよう          | 横溝/博∥編               | 勉誠出版           | 2022.12 | 910.2              | ○ 在架あり                | ▲予約に入れる         |
| 4 源氏物語の主題と仏教 新典社研究叢書                             | 中/哲裕‖著               | 新典社            | 2022.12 | 913.36             | × 在架なし                | ▲予約に入れる         |
| 5 源氏物語の顕現                                        | 竹内/正彦    著           | 武藏野書院          | 2022.12 | 913.36             | ○ 在架あり                | ▲予約に入れる         |
| 6 山路の器・雲隠六帖 藤氏物語 補作 岩波文庫                         | 今西/祐一郎    編注         | 岩波書店           | 2022.12 | 913.41             | ○ 在架あり                | ▲予約に入れる         |
| 7 美をつむぐ 露氏物語 めぐり達ひけるえには深しな                       |                      | 東京都歷史文化財団      | 2022.11 | 708.7              | ○ 在架あり                | ▲予約に入れる         |
| 8 築島裕著作集 第5卷 音韻と表記史                              | 築島/裕‖著               | 汲古書院           | 2022.11 | 810.8              | ○ 在架あり                | ▲予約に入れる         |
| 9 小学生の教養大事典 1日1ページ読めばグングン賢くなる!                   | 佐藤/優    監修           | きずな出版          | 2022.11 | 031                | × 在架なし                | ▲予約に入れる         |
| 10 京都文化および動植物の国文学的探究 矢野貫一著作集                     | 矢野/貫一    著           | 勉減出版(発売)       | 2022.11 | 910.2              | ○ 在架あり                | ▲予約に入れる         |
| 11 < 明えすぎて>絶対忘れない!妄想古文 14歳の世渡り術                  | 三宅/香帆    著           | 河出書房新社         | 2022.10 | 910.23             | × 在架なし                | ▲予約に入れる         |
| 12 古代中世文学論考 第48集                                 | 古代中世文学論考刊行会‖編        | 新典社            | 2022.10 | 910.23             | ○ 在架あり                | ▲予約に入れる         |

## 【詳細検索結果一覧】

詳細検索結果一覧画面です。書名に「源氏物語」出版年「2022」年を入力した結果です。 出版年降順(出版の新しい順)で表示されます。「タイトル」や「著者」の↑↓をクリックすると五十音順、五十 音逆順など並べ替えをすることができます。

#### 書誌情報 3 タイトル 日本古典文学を世界にひらく ニホン コテン ブンガクオ セカイニ ヒラク 🚔 印刷する EAJS(ヨーロッパ日本研究協会)で発表しよう Opening Classical Japanese Literature to the World: Presentations at EAJS ● 予約カートへ 4 著者 横溝/博 || 編 ヨコミゾ,ヒロシ 書庫出納不可 クレメンツ・レベッカ || 編 クレメンツ,レベッカ この資料はシステムからの 【書誌画面】 ノット・ジェフリー || 編 ノット,ジェフリー 書庫出納の申込みがで 出版者 東京 勉誠出版 きません。 書誌画面です。 詳しくはお近くのカウン 出版年 2022.12 ターでお尋ねください。 ③「印刷する」をクリッ 形態事項 16,318,21p 21cm ● 今度読みたい本 クすると資料の情報を ISBN 978-4-585-39014-5 印刷できます。 価格 (本体価格 ¥¥4500) ● Web複写申込 NDC9(NDC8) 910.2 ④在籍(貸出等されて NDC10 910.2 いない)本で開架(閲 覧室の本棚)に並んで +詳細情報表示 いる場合の表示です。 所蔵 1冊 所蔵館 排架区分 資料状況 バーコード 請求記号 帯出 資料区分 形態区分 備考 在籍 910.2/42NX 中央 4階文学 1212324774 貸出可 図書 一般

3.印刷されたレシートはどう見るの?

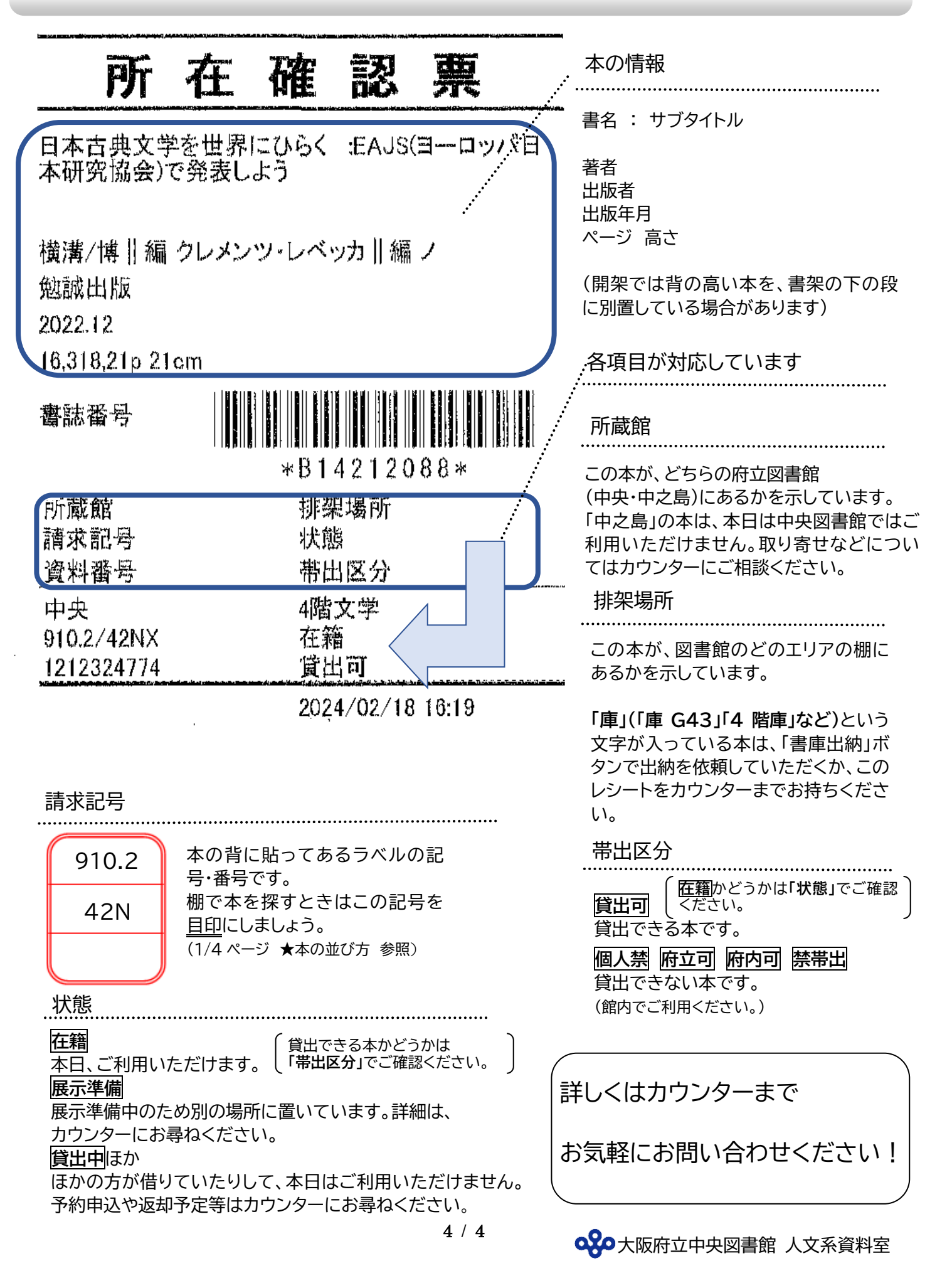